# **ZT-USB Series**

# **User Manual**

#### Warranty

All products manufactured by ICP DAS are under warranty regarding defective materials for a period of one year, beginning from the date of delivery to the original purchaser.

#### Warning

ICP DAS assumes no liability for any damage resulting from the use of this product. ICP DAS reserves the right to change this manual at any time without notice. The information furnished by ICP DAS is believed to be accurate and reliable. However, no responsibility is assumed by ICP DAS for its use, nor for any infringements of patents or other rights of third parties resulting from its use.

## Copyright

Copyright © 2013 by ICP DAS. All rights are reserved.

#### Trademarks

Names are used for identification purpose only and may be registered trademarks of their respective companies.

#### Technology Support

If you have any problems, please feel free to contact us via email at service@icpdas.com

ICP DAS, ZT-USB Series User Manual, Version 1.0 Page 1 Copyright @ 2013 by ICP DAS Co., Ltd. All Rights Reserved.

# Table of Contents

| 1 | Introd                   | luction to ZigBee4                                                                |
|---|--------------------------|-----------------------------------------------------------------------------------|
| 2 | Introd                   | luction to the ZT-USB Series5                                                     |
| 3 | Hardwa                   | re Information6                                                                   |
|   | 3.1<br>3.2<br>3.3<br>3.4 | Specifications6ZT-USB Series Front View7Dimensions (Units: mm)8Block Diagram9     |
| 4 | Instal                   | ling Driver and Utility10                                                         |
|   | 4.1<br>4.2<br>4.3        | Installing the ZT-USB Serial Port Driver                                          |
| 5 | Settin                   | g up the ZT-USB Series19                                                          |
|   | 5.1<br>5.2<br>5.3        | Introduction of configurations19Configuring ZigBee Setting23Test Communications26 |
| 5 | Applic                   | ations27                                                                          |
| 6 | Troub1                   | eshooting28                                                                       |
|   | 6.1<br>6.2               | Technical Support                                                                 |

# What's in the shipping package?

The shipping package includes the following items:

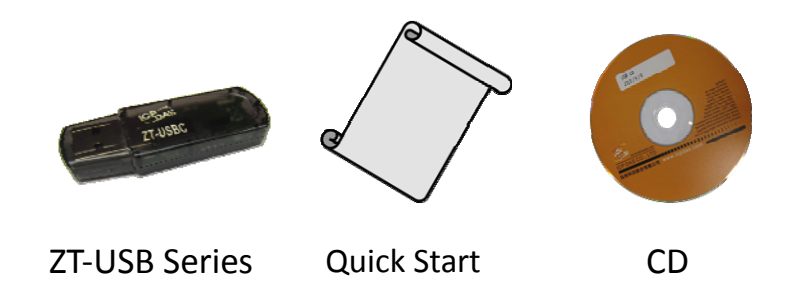

If any of these items are missing or damaged, please contact your local distributor for more information. Save the shipping materials and cartons in case you want to ship the module in the future.

# More Information

Documentation:

CD: \Napdos\ZigBee\ZT\_Series\document http://ftp.icpdas.com/pub/cd/usbcd/napdos/zigbee/zt\_series/document

Software:

CD: \Napdos\ZigBee\ZT\_Series\utility http://ftp.icpdas.com/pub/cd/usbcd/napdos/zigbee/zt\_series/utility

Driver:

CD: \Napdos\ZigBee\ZT\_Series\driver http://ftp.icpdas.com/pub/cd/usbcd/napdos/zigbee/zt\_series/driver

# **1** Introduction to ZigBee

ZigBee is a specification for a suite of high-level communication protocols using small, low-power digital radios based on the IEEE 802.15.4 standard for personal area networks. ZigBee devices are often used in mesh network form to transmit data over longer distances, passing data through intermediate devices to reach more distant ones. This allows ZigBee networks to be formed ad-hoc, with no centralized control or high-power transmitter/receiver able to reach all of the devices. Any ZigBee device can be tasked with running the network.

ZigBee is targeted at applications that require a low data rate, long battery life, and secure networking. ZigBee has a defined rate of 250 kbit/s, best suited for periodic or intermittent data or a single signal transmission from a sensor or input device. Applications include wireless light switches, electrical meters with in-home-displays, traffic management systems, and other consumer and industrial equipment that requires short-range wireless transfer of data at relatively low rates. The technology defined by the ZigBee specification is intended to be simpler and less expensive than other WPANs.

# **2** Introduction to the ZT-USB Series

#### The Basis of ZT-USB Series Product

The ZT-USB series modules are small-sized wireless ZigBee converters based on the IEEE802.15.4 standard that allow USB interface to be converted to a personal area ZigBee network. The typical transmission of ICP DAS ZT-USB series ZigBee products is 60 meters (LOS, line of sight), with a transmission frequency range of between 2.405 GHz and 2.48 GHz, separated into 5 MHz sectors, providing 16 channels and 16384 PAN IDs. ZT-USB series is not only a long distance wireless converter but also can act a ZigBee router to extend the transmission range and improve the quality of wireless signal.

ZT-USB series products are specification for a suite of high level communication protocols using small, low-power digital radios module, which are fitted the ZigBee 2007 (ZigBee Pro) of ZigBee Alliance. In the ZigBee network, it is only allowed one ZigBee Host and called "ZigBee Coordinator", ZT-USBC is used to initialize and manager the routing. In addition, One ZigBee network are able to manager 255 ZigBee router and responsible for receiving or bypassing data from parent or child node.

#### The Benefits of ZT-USB Series Product

A Windows compatible GUI configuration utility is available. The utility allows users to set different configurations based on the type of application, together with several of required ZigBee variables such as Pan ID. The friendly user interface is also helping user be familiar with ZT-USB and ZT-2000 series.

For more information, please refer to the relevant documents for these devices, which can be found at following link:

http://ftp.icpdas.com/pub/cd/usbcd/napdos/zigbee/zt\_series/document

# **3** Hardware Information

### 3.1 Specifications —

| Part Number                    |                  | ZT-USBC (Coordinator)                | ZT-USBR (Router) |  |
|--------------------------------|------------------|--------------------------------------|------------------|--|
| Hardware                       | )                |                                      |                  |  |
| MCU Mod                        | lule             | 8-bit microprocessor                 |                  |  |
| Temporar                       | y Buffer Size    | 237 Bytes                            |                  |  |
| LED                            | Red              | ZigBee Net                           |                  |  |
| Communi                        | cation Interface |                                      |                  |  |
|                                | Connector        | Type-A Plug                          |                  |  |
| USB                            | Compatibility    | USB 1.1 and 2.0 standard             |                  |  |
|                                | Driver           | Windows 2000/XP/Vista/7/8            |                  |  |
| Power                          |                  |                                      |                  |  |
| Required                       | Supply Voltage   | USB Socket Powered                   |                  |  |
| Power Co                       | onsumption       | 0.3 W(Max.)                          |                  |  |
| Mechanis                       | m                |                                      |                  |  |
| Casing                         |                  | Plastic                              |                  |  |
| Dimensio                       | ns               | 19.8 mm x 58.4 mm x 9 mm (W x L x H) |                  |  |
| Environm                       | ent              |                                      |                  |  |
| Operating                      | Temperature      | -25°C ~ +75°C                        |                  |  |
| Storage T                      | emperature       | -40°C ~ +80°C                        |                  |  |
| Relative H                     | lumidity         | 5 ~ 95% RH (non-condensing)          |                  |  |
| Wireless                       |                  |                                      |                  |  |
| RF Channels                    |                  | 16                                   |                  |  |
| RF Transmit Power              |                  | 3 dBm                                |                  |  |
| Antenna (2.4GHz)               |                  | PCB Antenna                          |                  |  |
| Transmit Range (Line of Sight) |                  | 60 m (Typical)                       |                  |  |
| Max. Slaves Supported          |                  | 255                                  |                  |  |

#### 3.2 ZT-USB Series Front View

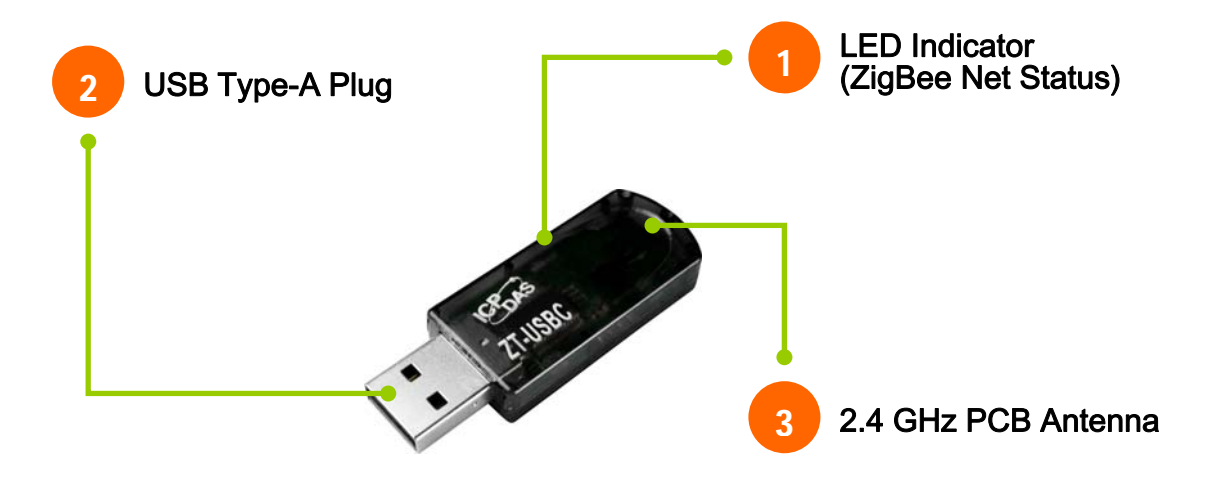

#### 1. LED Indicator

| LED Indicator | LED Color | Explanation                   |
|---------------|-----------|-------------------------------|
| ZigBee Net    | Red       | The status of ZigBee network. |

\* For more details, please see the section 6 troubleshooting.

#### 2. USB Type-A Plug

The port is used to configure ZT-USB series, communicate with other ZT-2000 modules and be powered via the USB socket.

#### 3. 2.4 GHz PCB Antenna

There is PCB antenna inside ZT-USB series which is no additional antenna required.

#### 

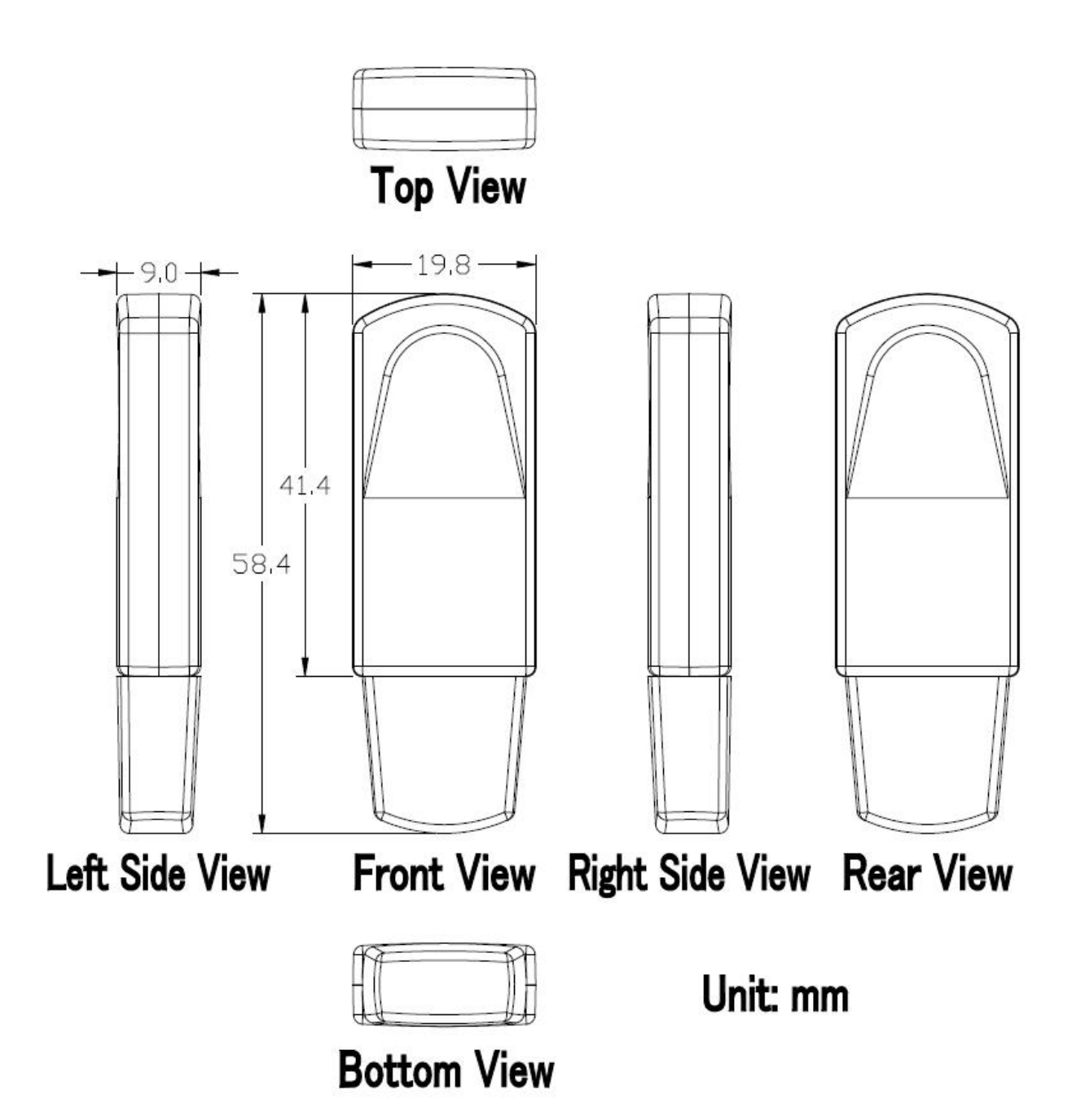

## 3.4 Block Diagram \_\_\_\_\_

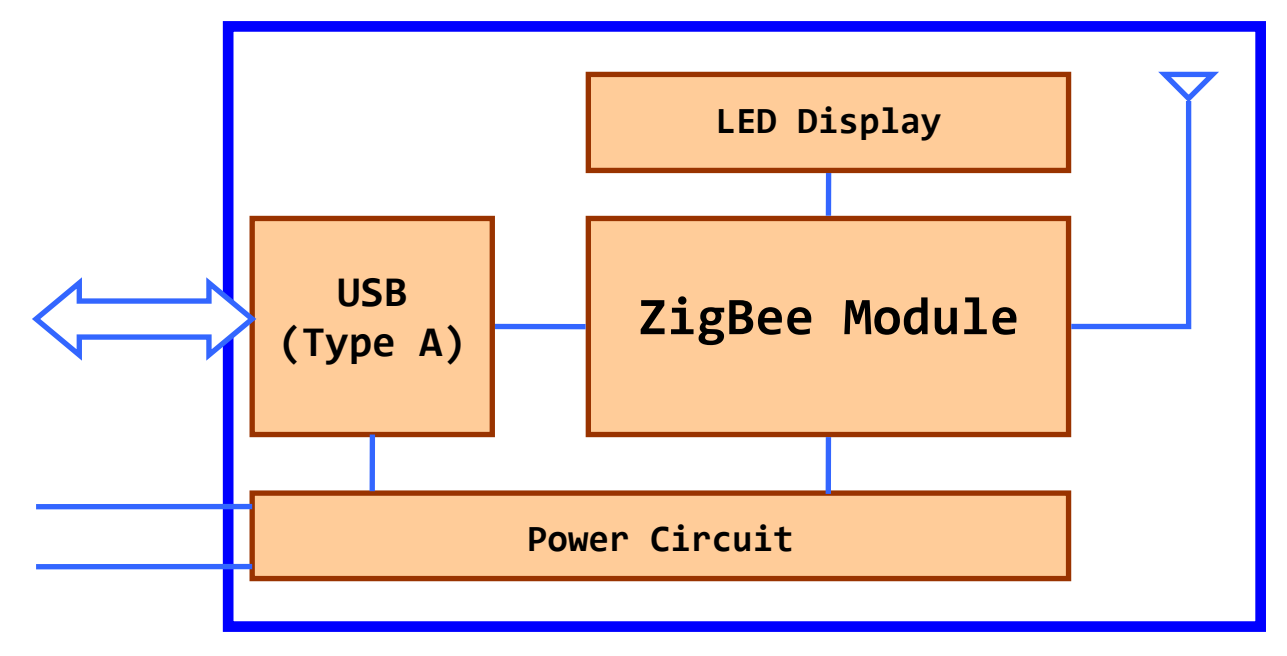

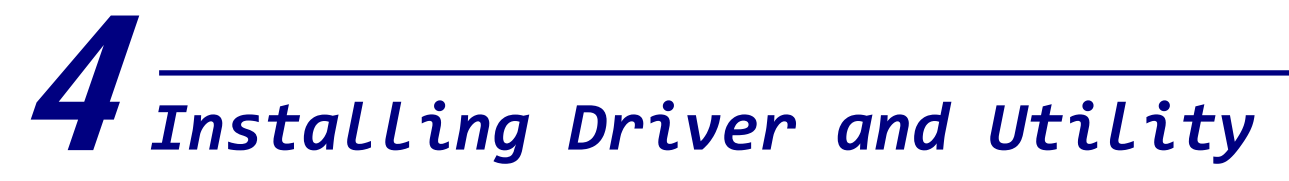

## 4.1 Installing the ZT-USB Serial Port Driver

- Download the file from website
   <u>http://ftp.icpdas.com/pub/cd/usbcd/napdos/zigbee/zt\_series/driver/</u>
   or from the CD in the shipping package
   CD: \Napdos\ZigBee\ZT\_Series\driver
- Right click the ZT-USB\_Series\_Driver\_Installer.exe file and select the item that Run as adminstrator to install the driver for the ZT-USB Series.

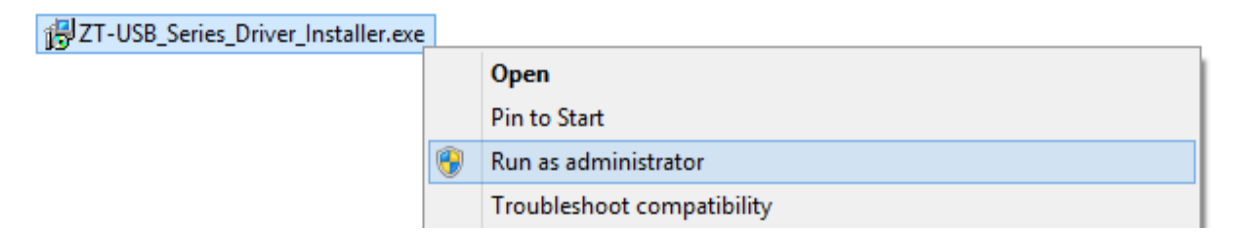

3. When the following screen is displayed, click the *Next* > button to continue.

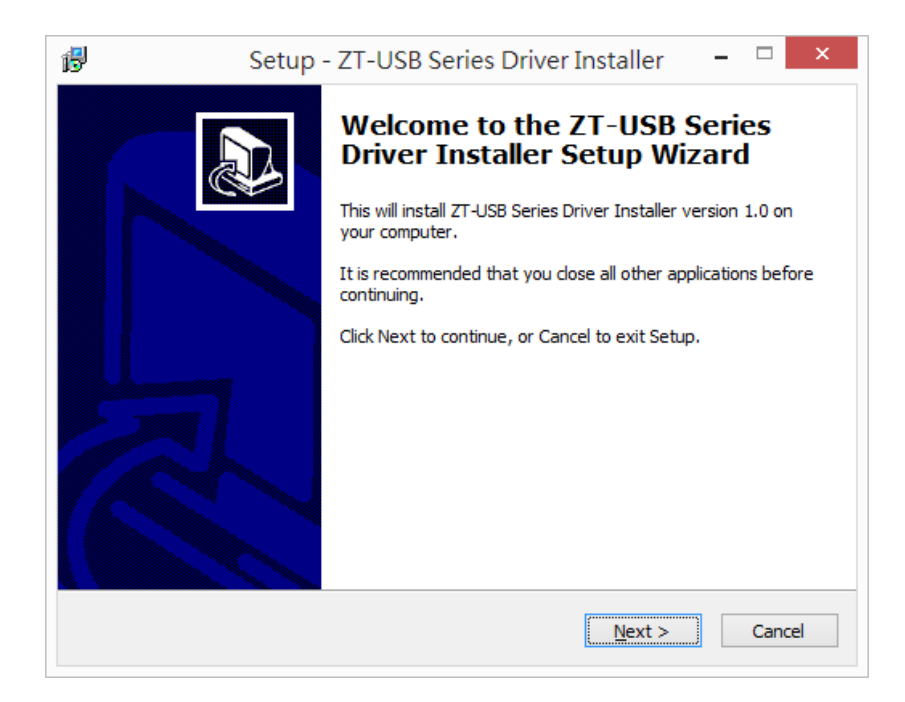

ICP DAS, ZT-USB Series User Manual, Version 1.0 Page 10 Copyright @ 2013 by ICP DAS Co., Ltd. All Rights Reserved. 4. When the following screen is displayed, click the *Install* button to continue.

| 17                   | Setup - ZT-USB Series Driver Installer 🛛 – 🗖 🗙                                                    |  |  |  |  |  |
|----------------------|---------------------------------------------------------------------------------------------------|--|--|--|--|--|
| Ready<br>Setu<br>com | to Install<br>p is now ready to begin installing ZT-USB Series Driver Installer on your<br>outer. |  |  |  |  |  |
| Click                | Click Install to continue with the installation.                                                  |  |  |  |  |  |
|                      |                                                                                                   |  |  |  |  |  |
|                      |                                                                                                   |  |  |  |  |  |
|                      |                                                                                                   |  |  |  |  |  |
|                      |                                                                                                   |  |  |  |  |  |
|                      |                                                                                                   |  |  |  |  |  |
|                      | < Back Install Cancel                                                                             |  |  |  |  |  |

5. When the following screen is displayed, click the *Next* > button to continue.

| Device Driver Installation Wizard                                                                                                    |  |  |  |  |
|----------------------------------------------------------------------------------------------------|--|--|--|--|
| Welcome to the Device Driver           Inis wizard helps you install the software drivers that some           Computers devices need in order to work. |  |  |  |  |
| < Back Next > Cancel                                                                                                    |  |  |  |  |

If the following screen is displayed, click the *ALways trust software from "ICP DAS Co., LTD."* and press *Install* button to continue.

| +-                                                                         | Windows Security ×                                                                                                    |  |  |  |  |  |
|----------------------------------------------------------------------------|----------------------------------------------------------------------------------------------------|--|--|--|--|--|
| Wou                                                                        | Would you like to install this device software?                                                                                         |  |  |  |  |  |
| Name: CDM Driver Package - Bus/D2XX Driver<br>Publisher: ICP DAS Co., LTD. |                                                                                                    |  |  |  |  |  |
|                                                                            | Always trust software from "ICP DAS Co., LTD.". Install Don't Install                                                                   |  |  |  |  |  |
| <u>ا</u> ا                                                                 | You should only install driver software from publishers you trust. <u>How can I decide</u><br>which device software is safe to install? |  |  |  |  |  |

ICP DAS, ZT-USB Series User Manual, Version 1.0 Page 11 Copyright @ 2013 by ICP DAS Co., Ltd. All Rights Reserved.

#### 7. When the following screen is displayed, click the *Finish* button to continue.

| Dev                                                                                                    | vice Driver Installation W                                | izard             |  |  |  |  |
|----------------------------------------------------------------------------------------------------|-----------------------------------------------------------|-------------------|--|--|--|--|
|                                                                                                    | Completing the De<br>Installation Wizard                  | evice Driver<br>1 |  |  |  |  |
|                                                                                                    | The drivers were successfully installed on this computer. |                   |  |  |  |  |
| You can now connect your device to this computer. If your device came with instructions, please read them first. |                                                           |                   |  |  |  |  |
|                                                                                                    | Driver Name                                               | Status ^          |  |  |  |  |
|                                                                                                    | FTDI CDM Driver Packa                                     | Ready to use      |  |  |  |  |
|                                                                                                    | ✓ ICPDAS CDM Driver Pa<br>✓ ICPDAS CDM Driver Pa          | Ready to use v    |  |  |  |  |
|                                                                                                    | < <u>B</u> ack                                            | Finish Cancel     |  |  |  |  |

8. When the following screen is displayed, click the *Finish* button to completing the installation.

| ß | Setup - ZT-USB Series Driver Installer 🛛 – 🗆 🗙                                                                                                    |
|---|----------------------------------------------------------------------------------------------------|
|   | <ul> <li>Completing the ZT-USB Series<br/>Driver Installer Setup Wizard</li> <li>Setup has finished installing ZT-USB Series Driver Installer on<br/>your computer.</li> <li>Click Finish to exit Setup.</li> </ul> |
|   | <u>inish</u>                                                                                                    |

#### 4.2 Inserting the ZT-USB and installing Driver

1. Insert the ZT-USB series to USB socket in your computer. If Windows detects the new device, it will install the driver automatically and successfully.

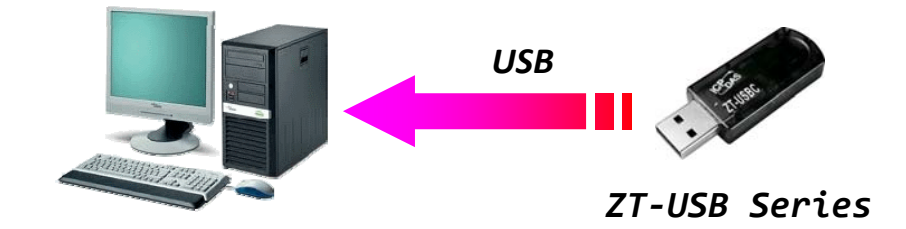

2. Right click on *My Computer* and select *Properties*.

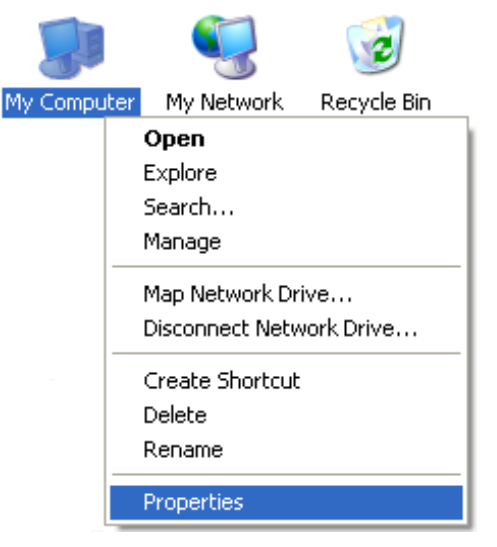

3. Select *Device Manager* from the *System Properties* dialog box.

| ystem Prop                                                                                                    | erties                                                                                                    |                      |  | ?        |  |  |                                                                                                    |
|----------------------------------------------------------------------------------------------------|----------------------------------------------------------------------------------------------------|----------------------|--|----------|--|--|----------------------------------------------------------------------------------------------------|
| System Restore Automatic Updates Remote                                                                                                    |                                                                                                    |                      |  |          |  |  |                                                                                                    |
| General                                                                                                    | Computer Na                                                                                                    | nputer Name Hardware |  | Advanced |  |  |                                                                                                    |
| Device Manager The Device Manager lists all the hardware devices installed on your computer. Use the Device Manager to change the properties of any device. Device Manager |                                                                                                    |                      |  |          |  |  |                                                                                                    |
|                                                                                                    |                                                                                                    |                      |  |          |  |  | Drivers Driver Signing lets you make sure that installed drivers are compatible with Windows. Windows Update lets you set up how Windows connects to Windows Update for drivers. Driver Signing Windows Update |
| Hardware                                                                                                    | Hardware Profiles<br>Hardware profiles provide a way for you to set up and store<br>different hardware configurations. |                      |  |          |  |  |                                                                                                    |
| Hardware Profiles                                                                                                    |                                                                                                    |                      |  |          |  |  |                                                                                                    |
| OK Cancel Apply                                                                                                    |                                                                                                    |                      |  |          |  |  |                                                                                                    |

ICP DAS, ZT-USB Series User Manual, Version 1.0 Page 13 Copyright @ 2013 by ICP DAS Co., Ltd. All Rights Reserved. 4. Confirm the COM Number of the ZT-USB Series is listed in the Ports (COM & LPT).

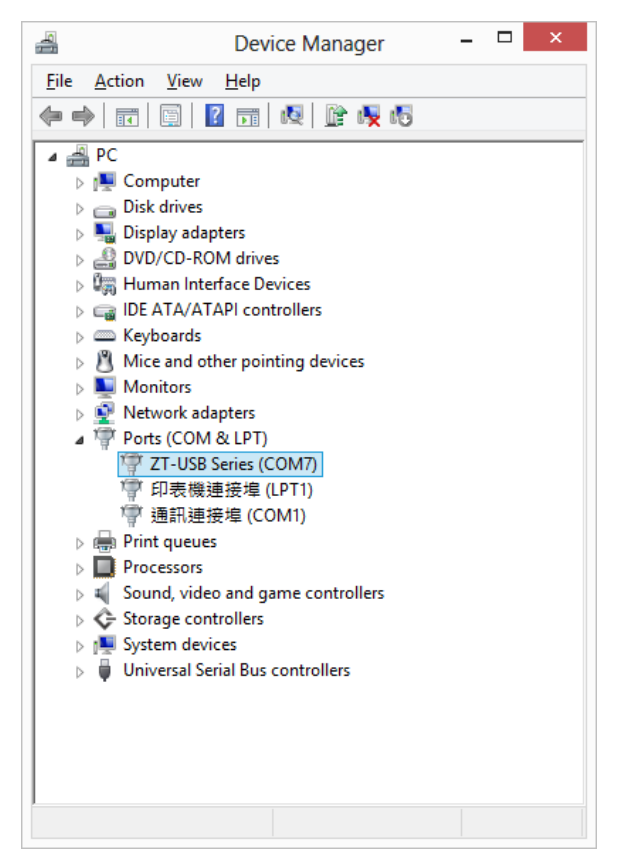

 If Windows Ports(COM & LPT) is failed to allocate the COM Port Number of ZT-USB Series, you should find USB Serial Port item below Other devices and right Click the "Update Driver Software..." to update driver manually.

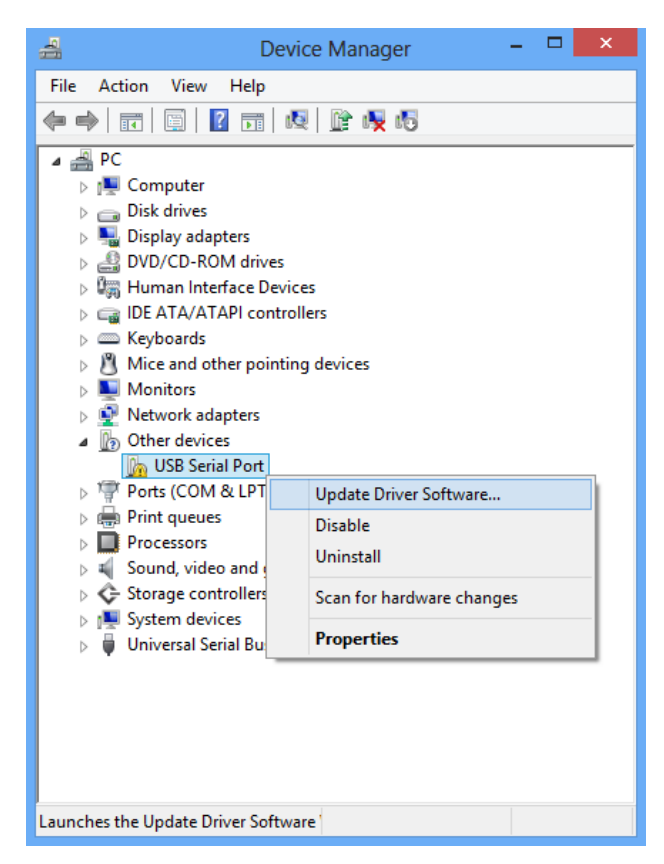

ICP DAS, ZT-USB Series User Manual, Version 1.0 Page 14 Copyright @ 2013 by ICP DAS Co., Ltd. All Rights Reserved.

When the following screen is displayed, select the *"Browse my computer for driver software"* Option to continue.

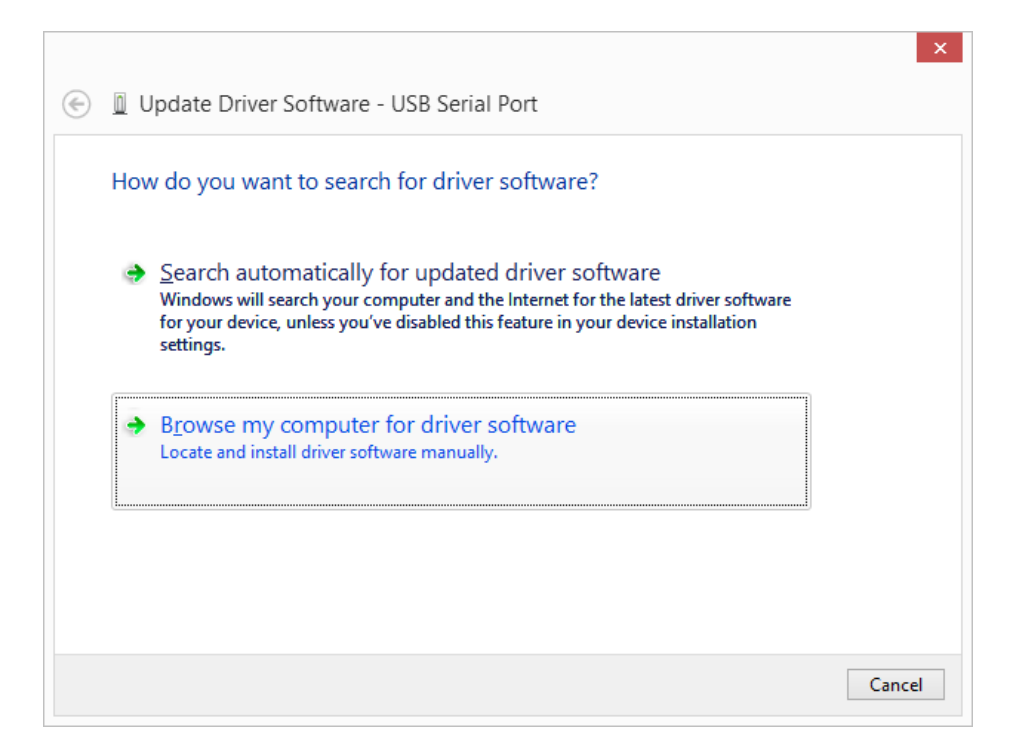

Browse to C:\\ICPDAS\ZT-USB\driver\ to locate the installation file, and click
 "Include subfolders" and the Next button to begin the search.

|   |                                                                                                    | <u> </u> |
|---|----------------------------------------------------------------------------------------------------|----------|
| G | Update Driver Software - USB Serial Port                                                                                                    |          |
|   | Browse for driver software on your computer                                                                                                    |          |
|   | Search for driver software in this location:                                                                                                    |          |
|   | C:\ICPDAS\ZT-USB\drivers\x64 V Browse                                                                                                    |          |
|   | ✓ Include subfolders                                                                                                    |          |
|   | Let me pick from a list of device drivers on my computer<br>This list will show installed driver software compatible with the device, and all driver<br>software in the same category as the device. |          |
|   | <u>N</u> ext Canc                                                                                                    | el       |

8. When the following screen is displayed, click the *CLose* button to finalize the software installation.

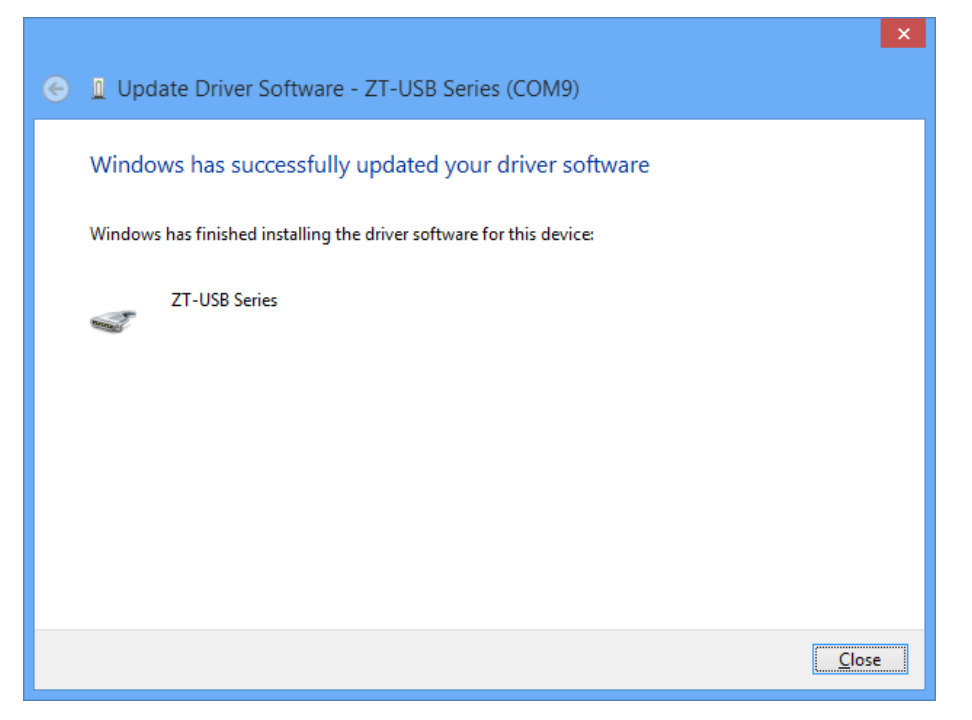

NOTICE: When the driver installation is complete, unplug ZT-USB Series and insert it in again.

- 9. Now you can find out the correct COM Port Number of ZT-USB series in the
  - Device Manager.

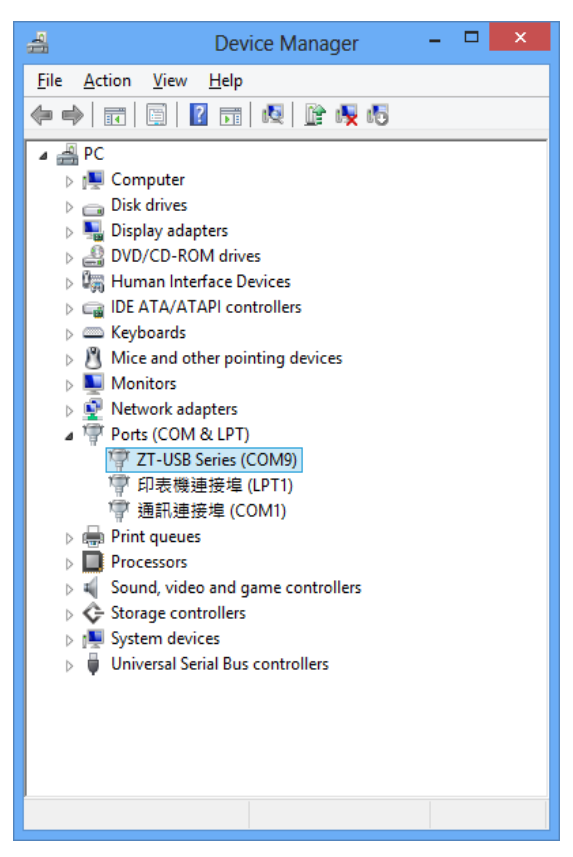

ICP DAS, ZT-USB Series User Manual, Version 1.0 Page 16 Copyright @ 2013 by ICP DAS Co., Ltd. All Rights Reserved.

## 4.3 Installing the Configuration Tool

- Download the file from the website
   <u>http://ftp.icpdas.com/pub/cd/usbcd/napdos/zigbee/zt\_series/utility/</u>
   or from the CD in the shipping package
   CD: \Napdos\ZigBee\ZT\_Series\utility
- 2. Double click the *ZT2000\_Configuration\_Utility\_vxxx.exe* file to install the configuration tool for the ZT-USB series.

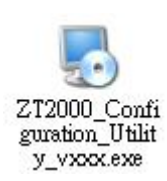

 When the following screen is displayed, you can click the *Next>* button to install the software into the default directory or click the *Change...* button to install into an alternate location.

| ZT2000_Configuration_Utility Setup                                                                                                    |       |  |  |  |  |
|----------------------------------------------------------------------------------------------------|-------|--|--|--|--|
| Installation Folder<br>Where would you like ZT2000_Configuration_Utility to be installed?                                                                               |       |  |  |  |  |
| The software will be installed in the folder listed below. To select a different location, either type in a new path, or click Change to browse for an existing folder. |       |  |  |  |  |
| C:\ICPDAS\ZT2000_Configuration_Utility Cha                                                                                                    | nge   |  |  |  |  |
| Space required: 2.02 MB<br>Space available on selected drive: 57.02 GB                                                                                                  |       |  |  |  |  |
| < <u>B</u> ack <u>N</u> ext > <u>C</u>                                                                                                    | ancel |  |  |  |  |

ICP DAS, ZT-USB Series User Manual, Version 1.0 Page 17 Copyright @ 2013 by ICP DAS Co., Ltd. All Rights Reserved. 4. When the following screen is displayed, click the *Next* > button to continue.

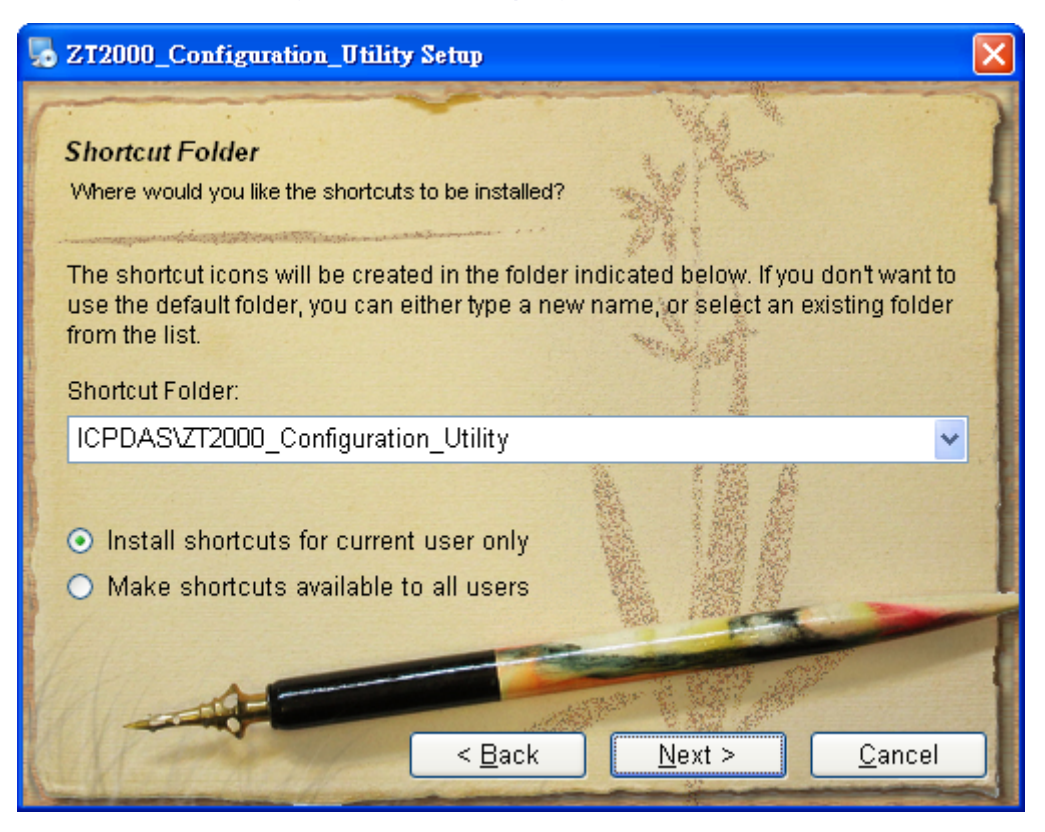

5. When the following screen is displayed, click the *Finish* button to finalize the software installation.

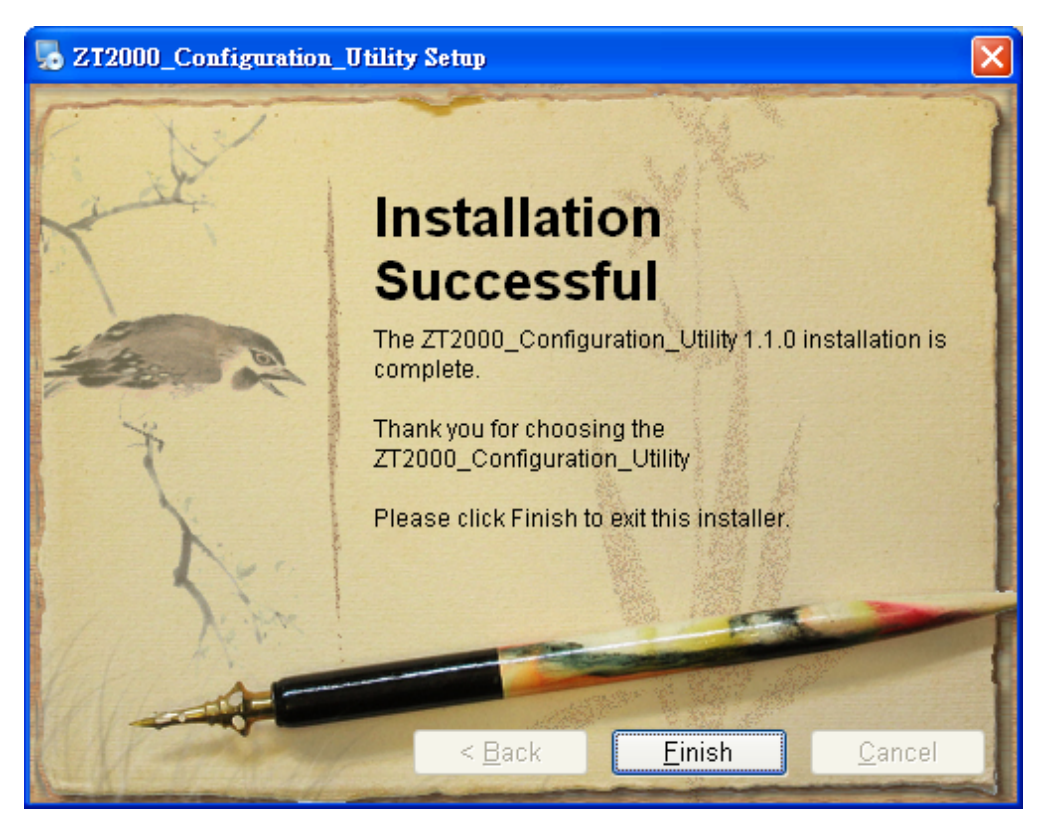

# **5** Setting up the ZT-USB Series

## **5.1 Introduction of configurations**

- "Pan ID" is the group identity of a ZigBee network, and must be the same if they are in the same ZigBee network. (Valid values range from 0x0000 to 0x3FFF)
- 2. "Node ID" is the identity of the ZigBee module.

The identity number must be unique if it is in the same ZigBee network as other ZigBee module. (Valid values range from 0x0001 to 0xFFF7 for a ZigBee Router, but is fixed to 0x0000 for a ZigBee Coordinator)

3. "RF Channel" indicates the radio frequency channel, and must be set to the same channel if the module is in the same ZigBee network as other ZigBee modules.

| Channel        | 0x00 | 0x01 | <br>0x0F |
|----------------|------|------|----------|
| Frequency(MHz) | 2405 | 2410 | <br>2480 |

In addition, the RF channels 0x04, 0x09, 0x0E and 0x0F are recommended because they are not covered with the frequency of Wi-Fi.

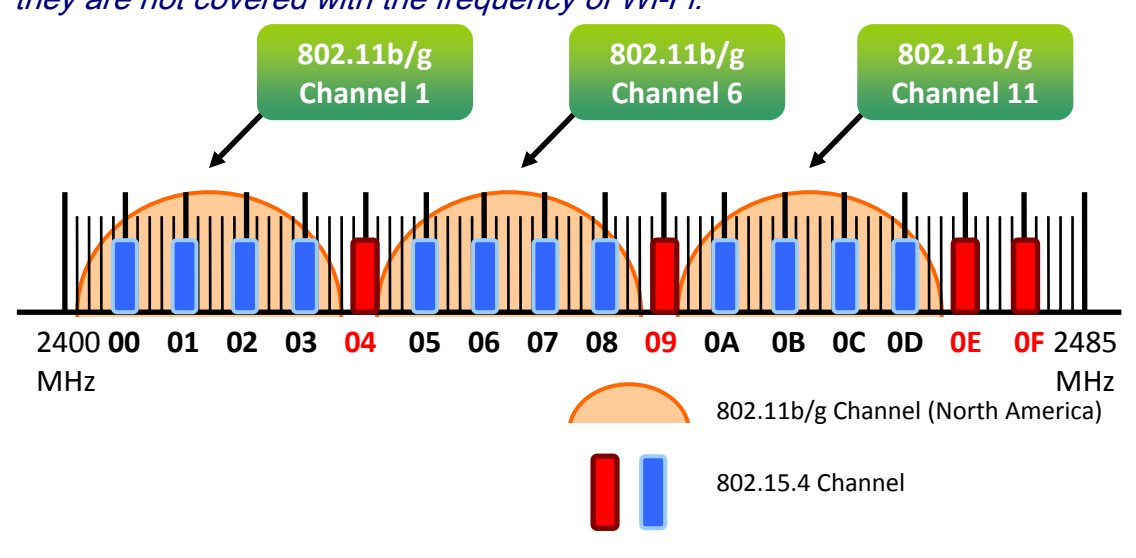

#### 4. "RF Power" denotes the wireless transmit power value.

| Code | Note                      |  |
|------|---------------------------|--|
| 0x0F | Typical Maximum (Default) |  |
| 0x00 | Typical Minimum           |  |

#### 5. "Baud rate & Data Format" serial port settings are supported by ZT-USB Series.

| Item      | Specification                                                    |  |
|-----------|------------------------------------------------------------------|--|
| Parity    | None(Default), Odd, Even                                         |  |
| Data Bit  | 8                                                                |  |
| Stop Bit  | 1                                                                |  |
| Baud rate | 2400, 4800, 9600, 19200, 38400, 57600, 76800 and 115200(Default) |  |
|           | bps                                                              |  |

- 6. Communication Speed (The Interval Time of Sending Broadcast Frame): The data payload of ZT-2000 and ZT-USB series modules is 79 bytes. Once the data is more than 79 bytes, it will be divided into several packets. This parameter is used to decide the interval time of sending broadcast frame in order to prevent the network crashes. Please fill in the number of ZT-2000 and ZT-USBR slaves nearby the ZigBee Coordinator. More information is in the user manual.
  - Example:

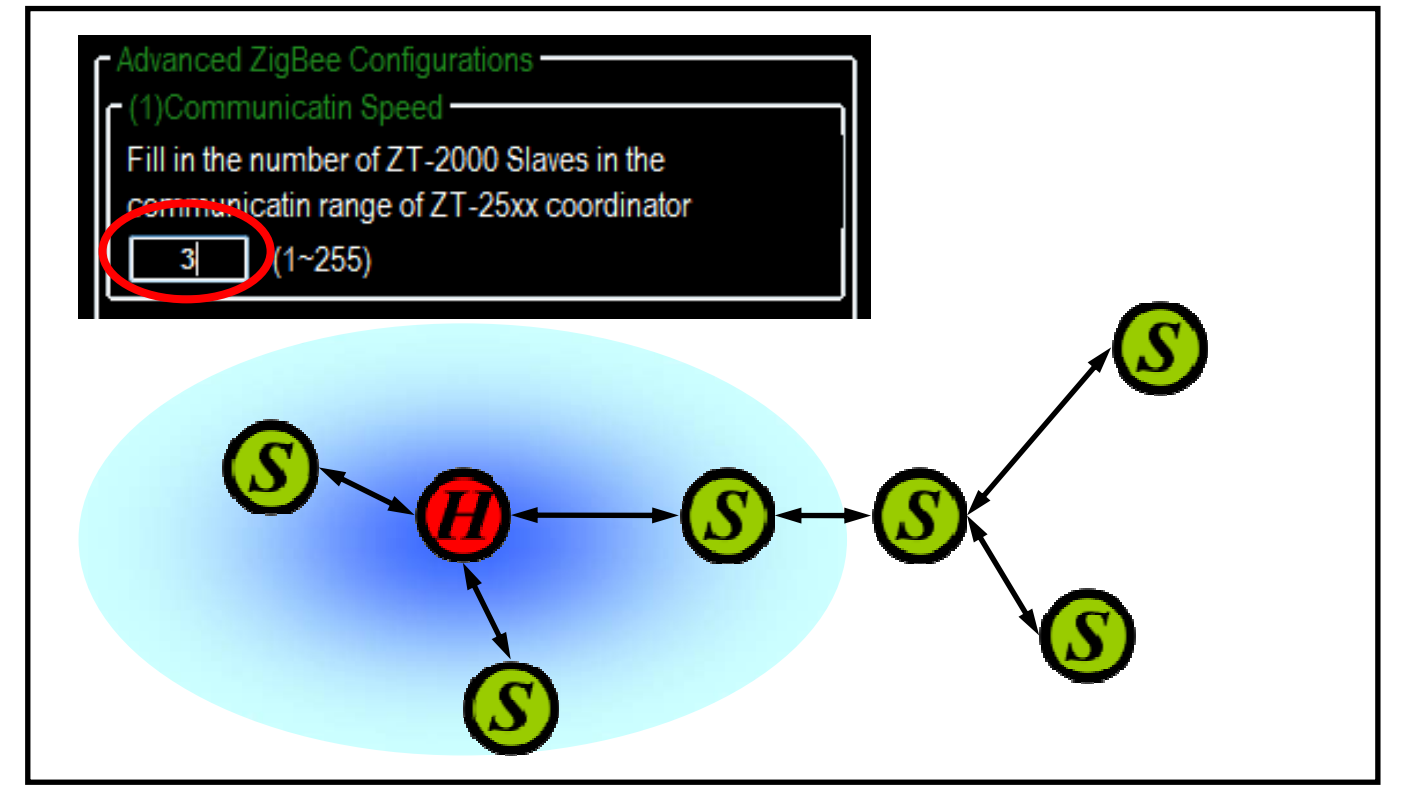

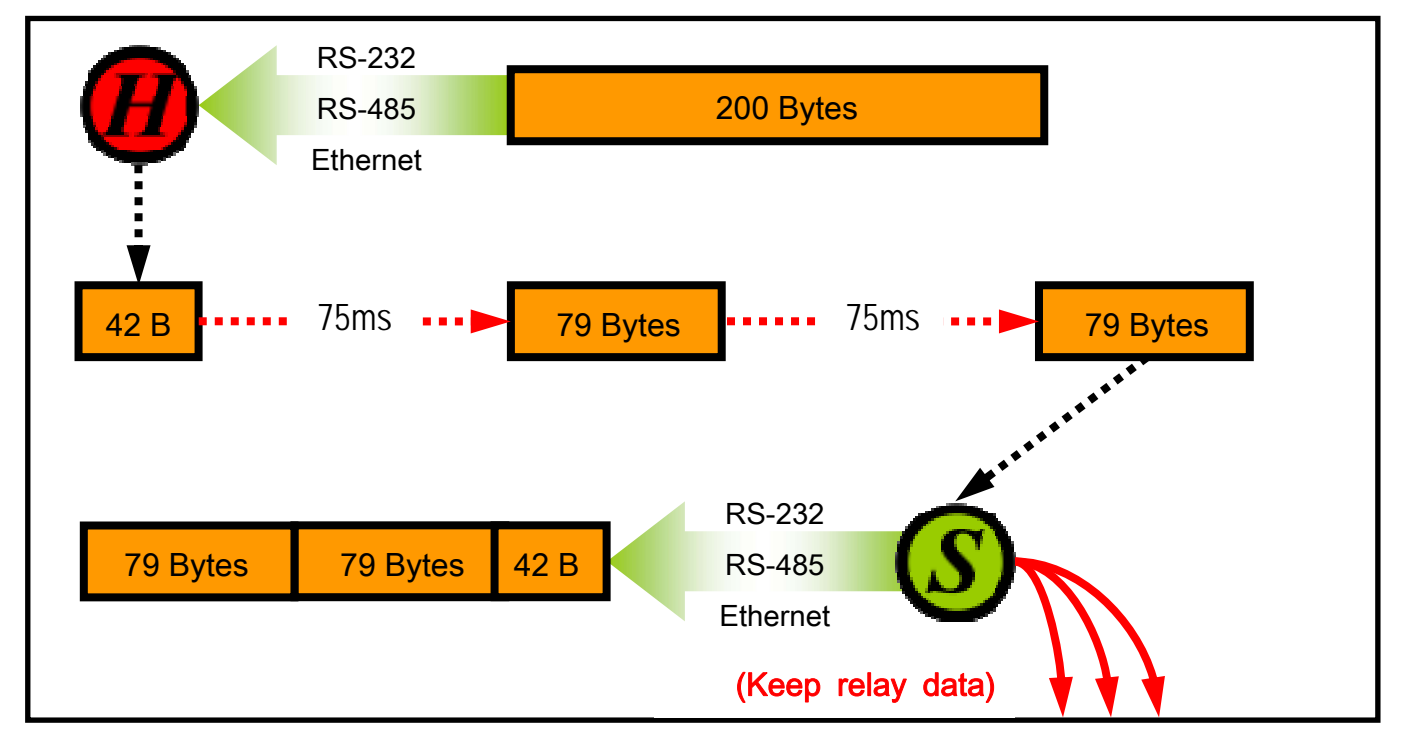

ICP DAS, ZT-USB Series User Manual, Version 1.0 Page 21 Copyright @ 2013 by ICP DAS Co., Ltd. All Rights Reserved.

#### 7. Data Transmission:

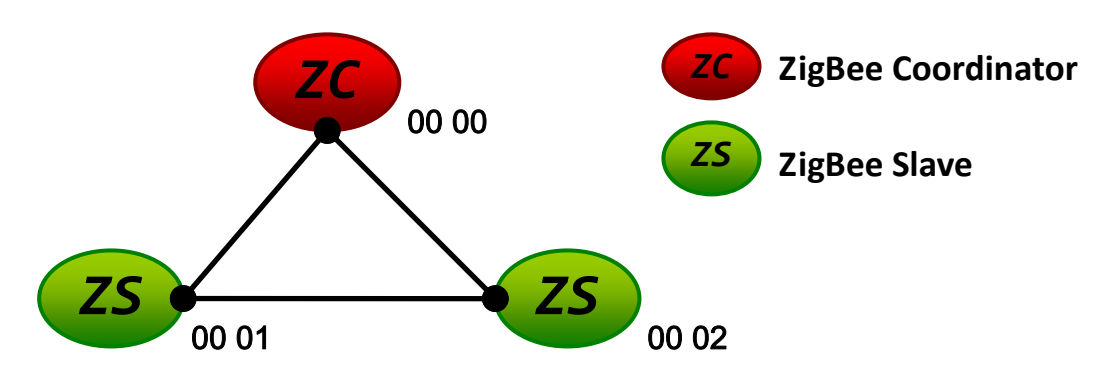

The above schematic diagram is showing ZT-USB series application mode, and it always transmits data to the remote device via broadcasting.

| Module  | Frame Type | Note                                      |  |
|---------|------------|-------------------------------------------|--|
| ZT-USBC | Broadcast  | Data will be sent to all ZigBee slaves    |  |
| ZT-USBR | Unicast    | Data will only be sent to the coordinator |  |

[Eg1] When ZT-USBC (ZigBee Host) sends "DATA\_01" via broadcasting frame,

 $\rightarrow$  Both of the ZigBee slave 0x0001 and 0x0002 will receive the "DATA\_01".

%Broadcasting type frame, data will be sent to every ZigBee slaves in the same ZigBee
network

[Eg2] When the ZT-USBR (ZigBee slave) 0x0001 sends "DATA\_02" via unicast frame,

→ Only ZT-USBC receives "DATA\_02".

%Unicast type frame, data will only be sent to the ZigBee host

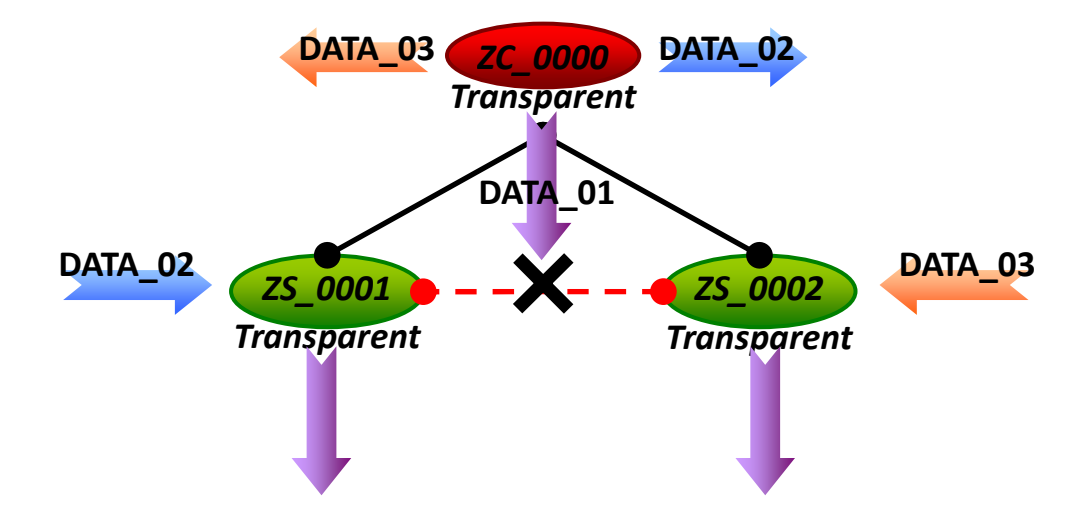

# 5.2 Configuring ZigBee Setting

1. Launch the "ZT Configuration Utility" and click the [ZT Series] button.

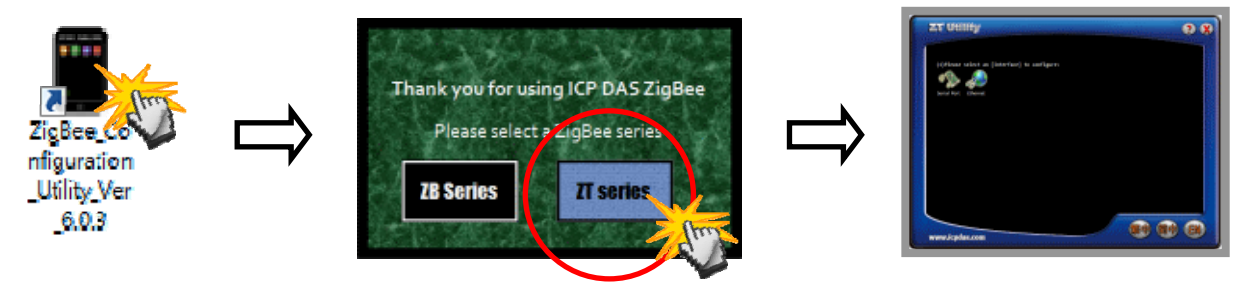

2. Click the [Serial Port] icon and then select the COM Port number.

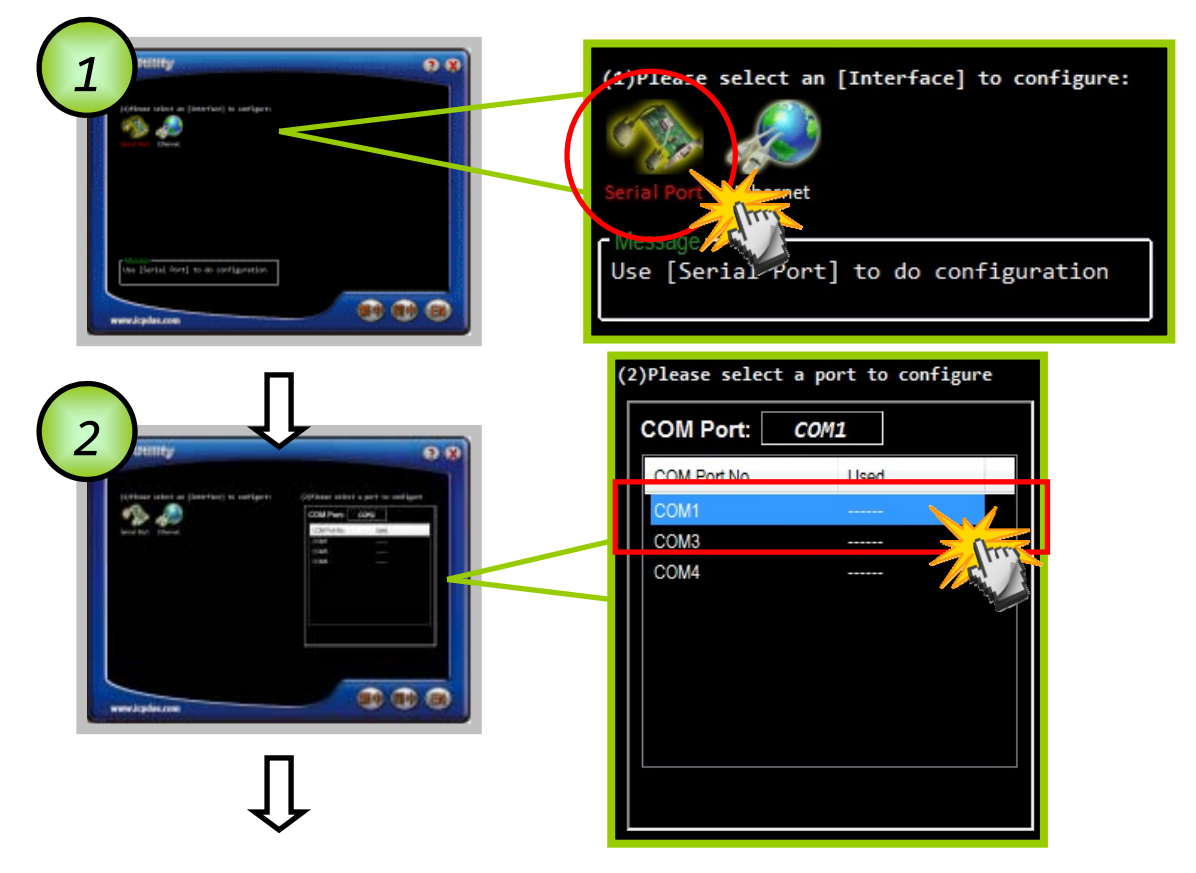

 After selecting the COM Port number, a list of model numbers will be displayed. Select the name of the module that you want to configure. After clicking the button, the utility will begin checking the connection.

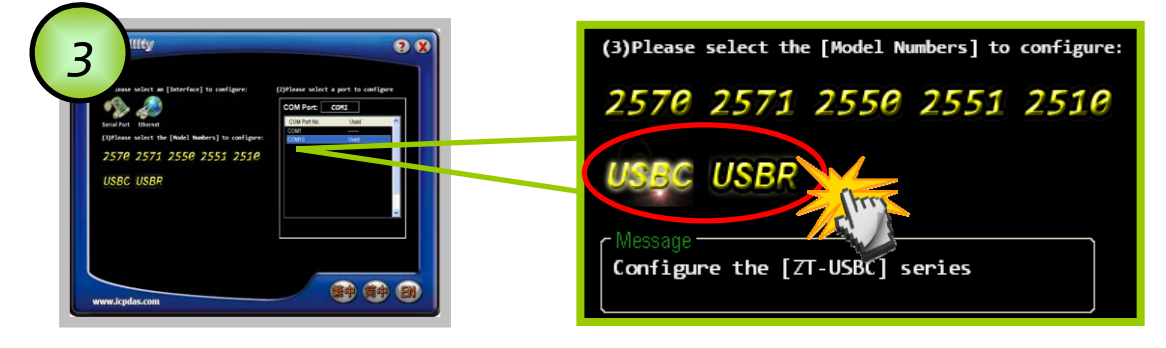

ICP DAS, ZT-USB Series User Manual, Version 1.0 Page 23 Copyright @ 2013 by ICP DAS Co., Ltd. All Rights Reserved.

- 4. Choose serial baud rate and data format. The default setting is 115200bps and
  - N,8,1.

| 4 | Select the Data Format and Baud Rate                   |
|---|--------------------------------------------------------|
|   | Baud Rate<br>✓ 115200 □ 76800 □ 57600 □ 38400          |
|   | □ 19200 □ 9600 □ 4800 □ 2400                           |
|   | Data Format                                            |
|   | <ul> <li>None (N,8,1)</li> <li>Even (E,8,1)</li> </ul> |
|   | Start                                                  |

5. Once a connection is established, select either the [Default] or the [Wizard] function from the settings mode page.

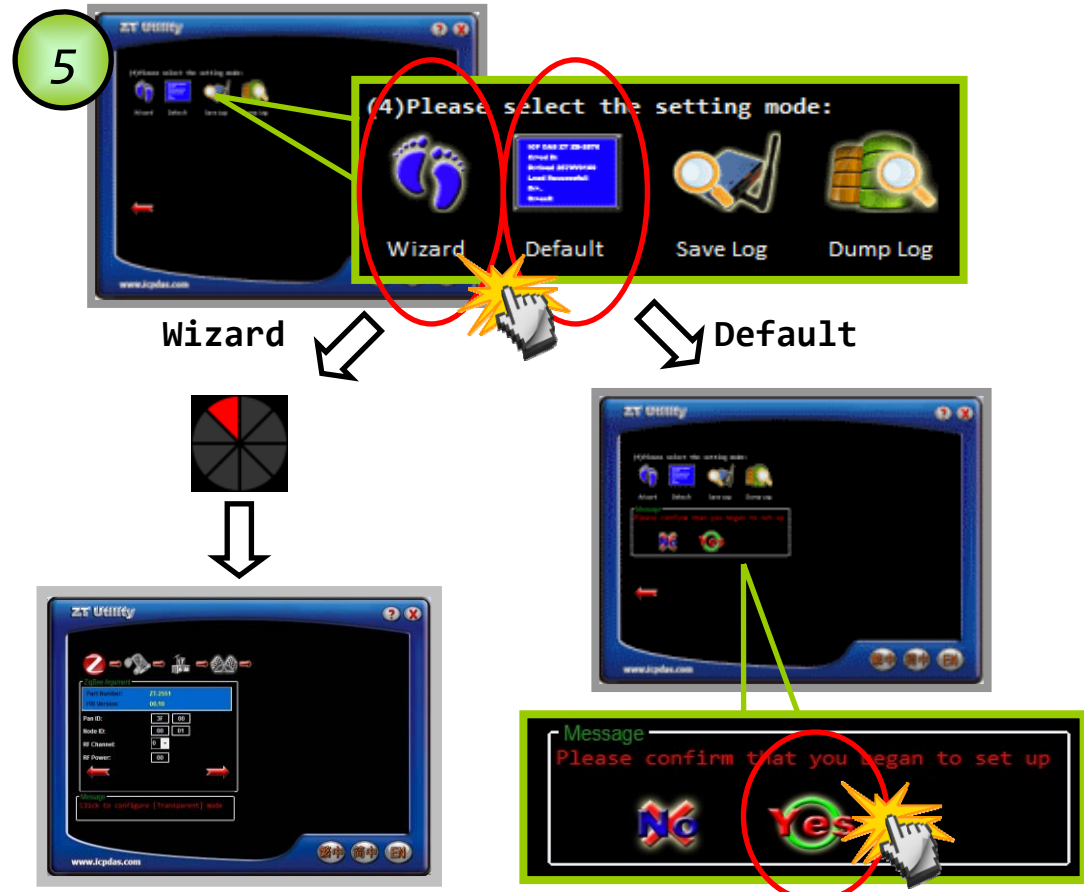

6. Whether you select either the [Default] or the [Wizard] option for performing configuration, both are used to configure the Pan ID, Node ID, RF Channel, RF Power, Baud rate, Data Format, Application Mode and so the relevant parameters.

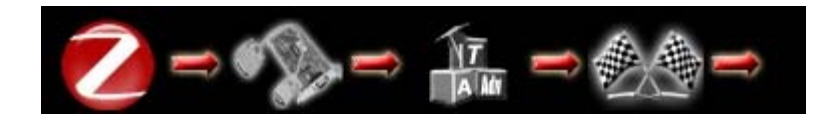

7. Setting Pan ID/Node ID/RF Channel. For more details, please see section 4.1.

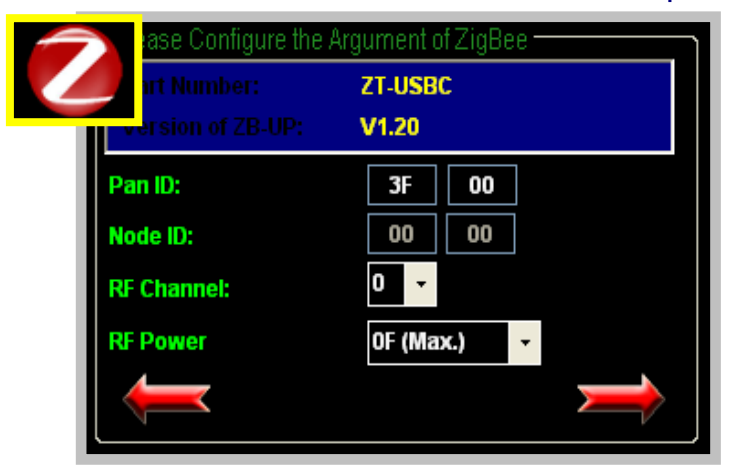

8. Baud Rate and Data Format

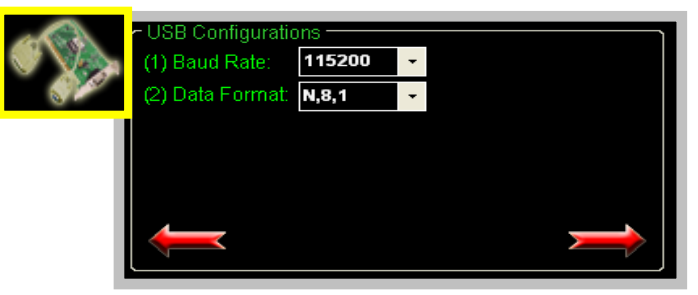

9. Once the module configuration has been completed, the message "The Configuration was successful" will be displayed.

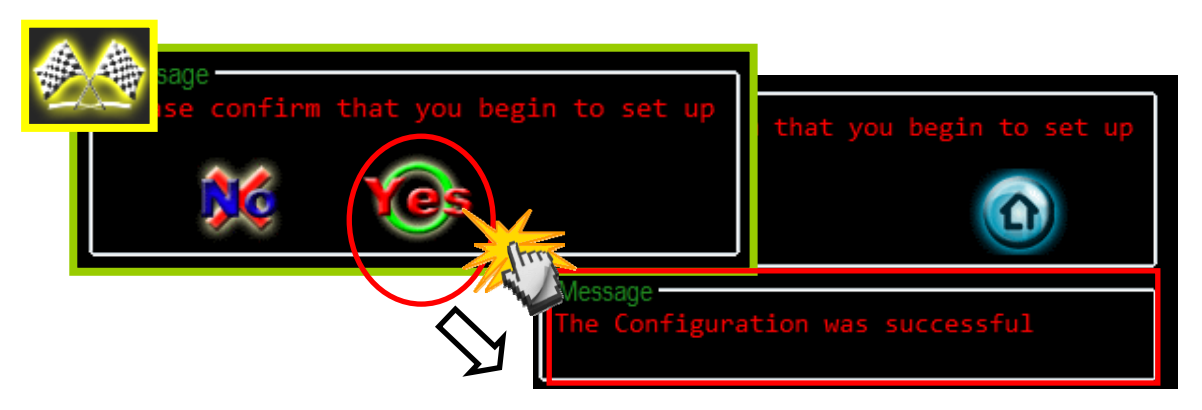

## 5.3 Test Communications

#### Method (1)

Connect both the ZT-USBC and ZT-USBR to the Host PC via the USB ports. You

may need to use two serial port tools to simulate the data transmission.

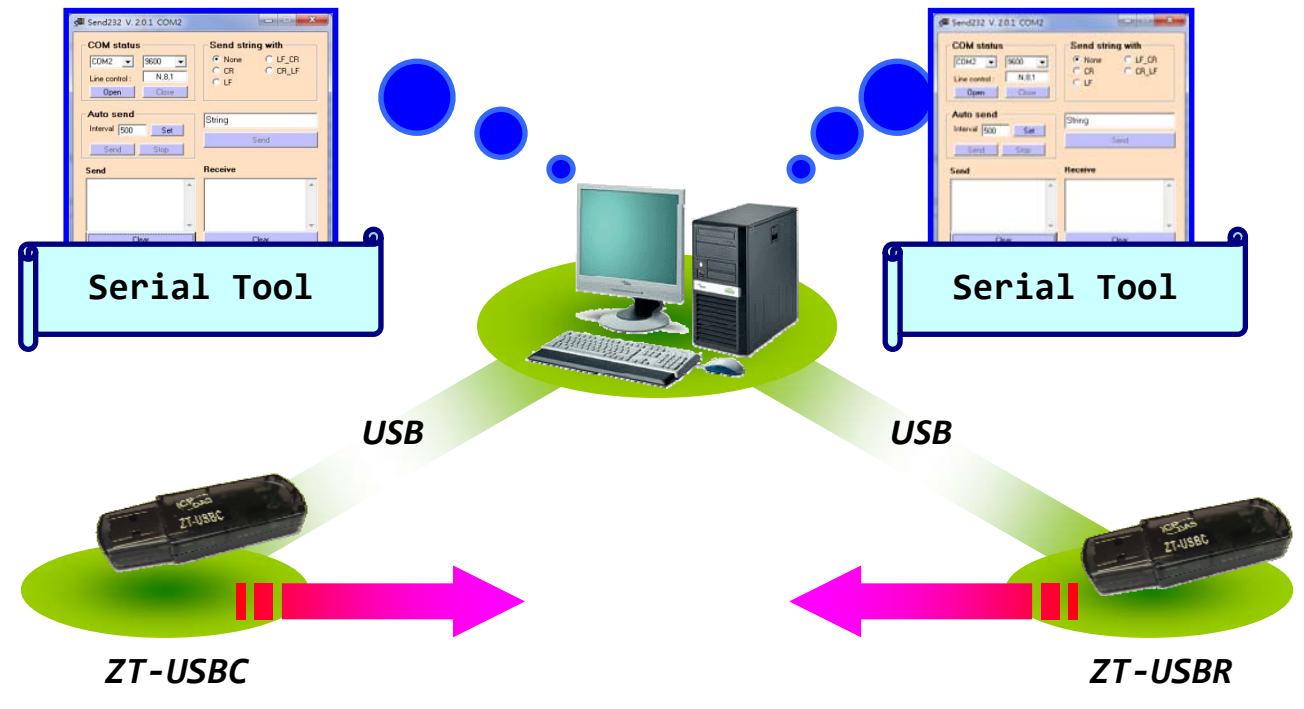

#### Method (2) :

Use the DCON Utility on the Host PC to search for ZT-2000 series I/O modules. If there any devices are found, it means that the configuration is correct.

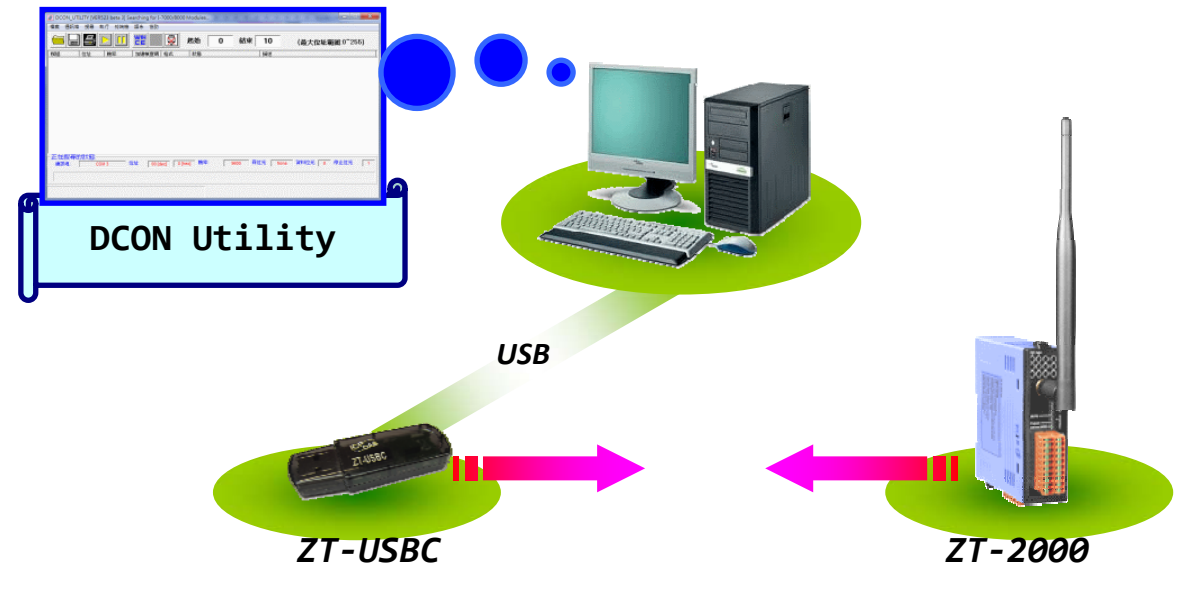

ICP DAS, ZT-USB Series User Manual, Version 1.0 Page 26 Copyright @ 2013 by ICP DAS Co., Ltd. All Rights Reserved.

# **5** Applications

We are dedicated to develop ZT-USB series in smart energy, home automation, health care and any other I/O nodes in low data rate communication.

(1) ZT-USB series are able to be integrated into SCADA easily. If you choose ICP DAS ZT-2000, you can implement monitoring and controlling right away.

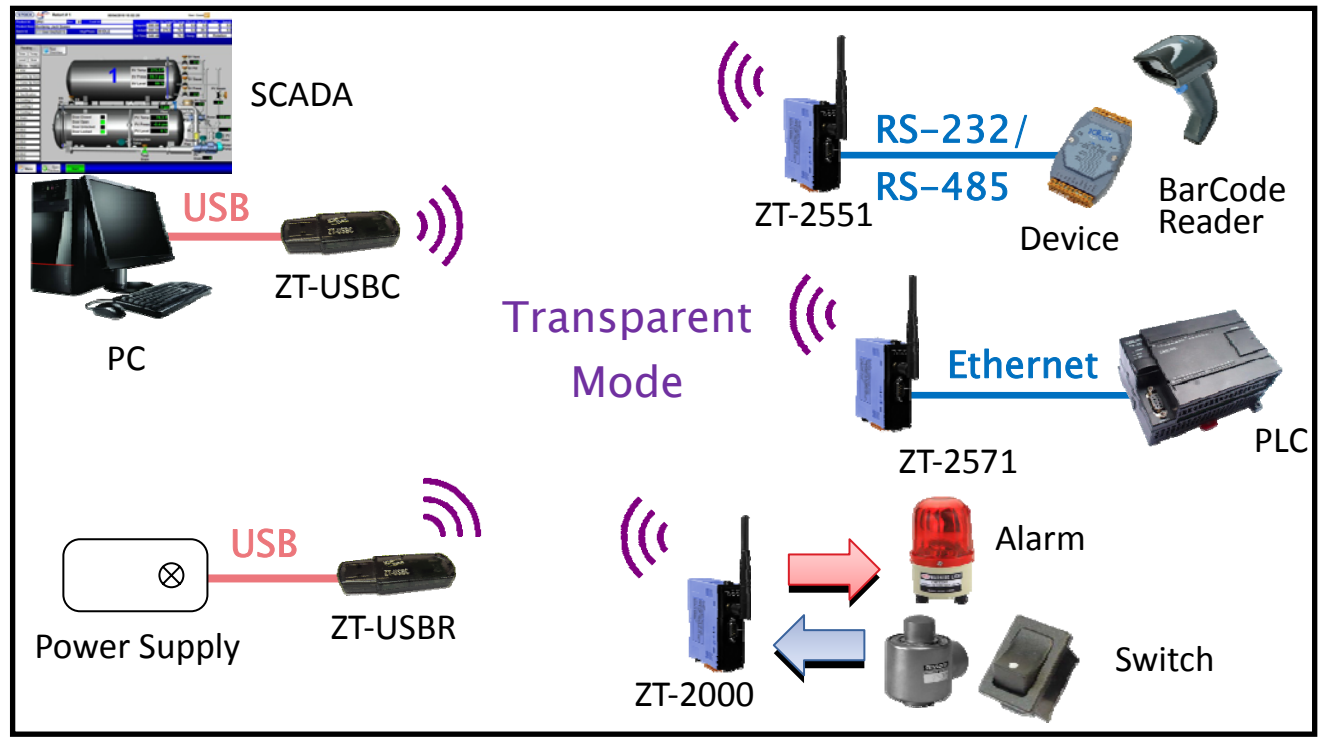

(2) ZT-USB series are easy to deploy into home or building automation.

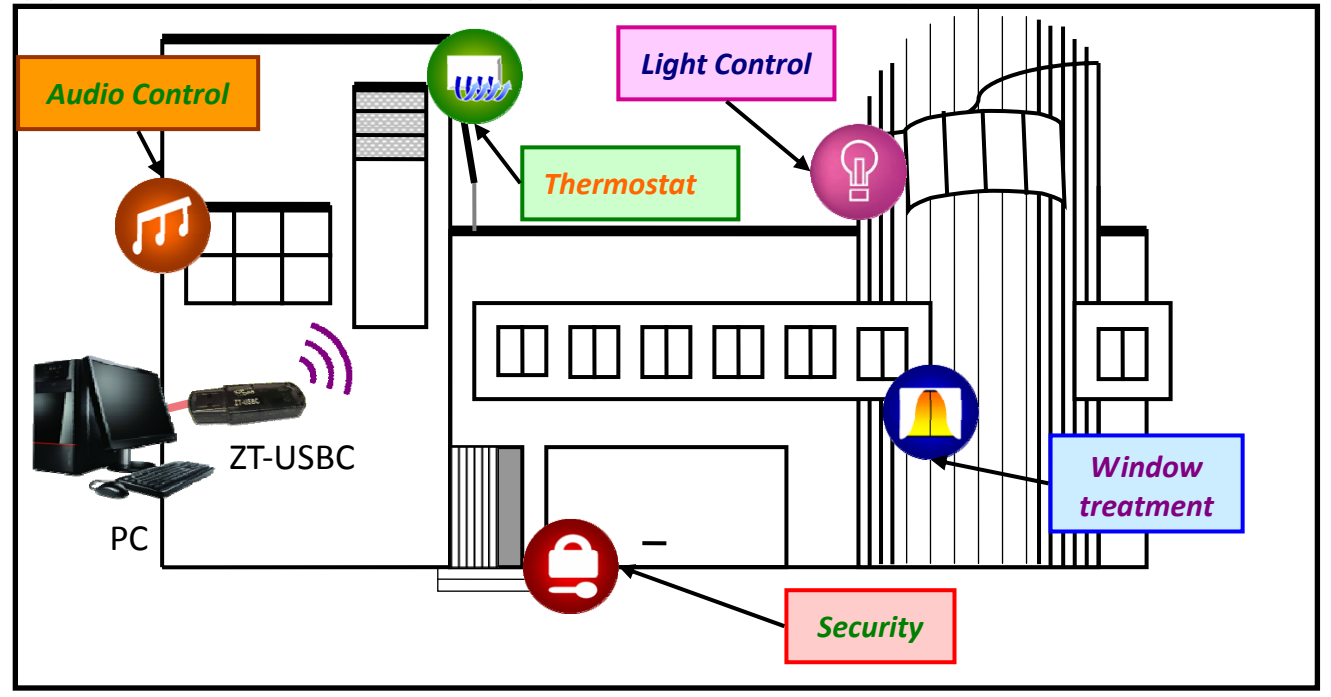

ICP DAS, ZT-USB Series User Manual, Version 1.0 Page 27 Copyright @ 2013 by ICP DAS Co., Ltd. All Rights Reserved.

# **6** Troubleshooting

# 6.1 Technical Support

If you have any difficulties using your ZT-USB series module, please send a description of the problem to <u>service@icpdas.com</u>. Please the following items,

- A description to the communication protocol for more information.
- A copy of the configuration file for the ZT-USB Series module. This file can be obtained using the procedure outlined below and should be attached to your email.
- a. Launch the ZT Configuration Utility and select [Save Log] icon to save the configuration of the ZT-USB Series as a file.

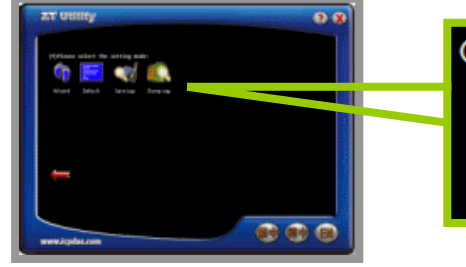

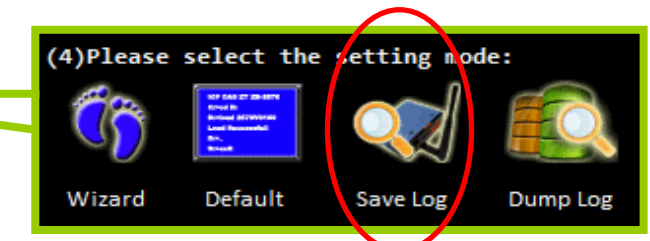

b. After clicking the [Save Log] icon, enter the "File Name" and the "File Path" in the Windows "Save" dialog box. Once the configuration has been successfully saved, the following message will be displayed.

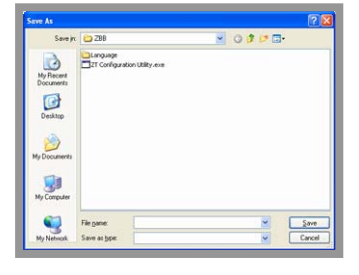

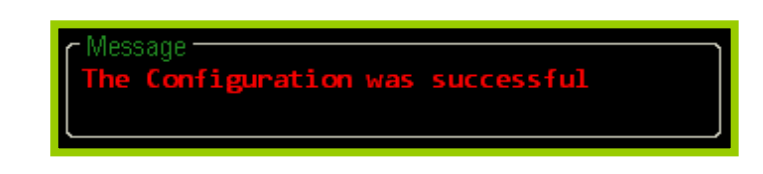

### 6.2 LED Indicator Status

| LED Indicator | Status                    | Introduction                                    |  |
|---------------|---------------------------|-------------------------------------------------|--|
|               | ZigBee Coordinator (Host) |                                                 |  |
|               | Steady Lit                | ZigBee network is Establish                     |  |
|               | Blink to Steady Lit       | Rejoin ZigBee Network or It has Occupied        |  |
| ZigBee Net    | ZigBee Router (Slave)     |                                                 |  |
| (Red LED)     | Steady Lit                | The Signal is Strong                            |  |
|               | Blinking (500 ms)         | The Signal is Available                         |  |
|               | Blinking (1s)             | The Signal is Weak                              |  |
|               | Blinking (2s)             | The Signal is Unstable or There is no Available |  |